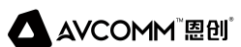

# 恩创智能井盖传感器 AVC-MCS102 用户手册

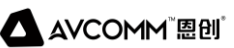

用户手册

## AVCOMM恩创®

## 智能井盖传感器

## 用户手册

#### 版权声明

#### ©AVCOMM恩创®版权所有

#### 关于此操作手册

此用户手册旨在指导专业安装人员操作智能井盖传感器。包括帮助避免意外发生问题的步骤。

注意:

只有合格且经过培训的人员才能对此产品进行安装、检查和维修。

#### 免责声明

AVCOMM保留随时更改本手册或产品硬件的权利, 恕不另行通知。此处提供的信息目的是为了保证其准确可靠。但是可能不会涵盖所有的细节和更改, 也并未提供在安装、操作或维护过程中遇到的所有可能的意外情况。如需更多信息, 或出现未完全包含在此手册中的特定问题, 应将此提交给AVCOMM。用户有责任确定手册是否有任何针对添加的新信息和/或纠正可能的无意造成的技术或印刷错误进行的不定期更新和修订。AVCOMM对其被第三方使用不承担任何责任

#### AVCOMM在线技术服务

在AVCOMM,您可以使用在线服务表来请求支持。提交的服务表保存在服务器上,供AVCOMM 团队成员分配任务并监控您的服务状态。如遇任何困难,请随时发邮件至sales@n-tron.com.cn

## 目录

| 1. | 产品概述                       | 1 |
|----|----------------------------|---|
| 2. | 智能井盖传感器AVC-MCS102的功能       | 1 |
| 3. | 安装NB-IOT SIM 卡             | 2 |
| 4. | 开机 3                       |   |
| 5. | 磁铁式重启传感器                   | 3 |
| 6. | 安装 4                       |   |
|    | 6.1 AVC-MCS102 传感器外壳安装     | 4 |
|    | 6.2 将 AVC-MCS102 传感器安装到井盖上 | 4 |
|    | 6.2.1 安装前准备                | 4 |
|    | 6.2.2 安装                   | 4 |
| 7. | 快速入门                       | 5 |
| 8. | 常见问题解答                     | 6 |

#### 1. 产品概述

本文档有助于了解 AVC-MCS102 智能井盖传感器的以下内容。

- AVC-MCS102传感器的功能
- 安装NB-IoT SIM卡
- 开机和复位
- 安装
- 快速上手
- 常见问题及解决方法

### 2. 智能井盖传感器AVC-MCS102的功能

移动检测:

当设备检测到井盖倾斜角度超过报警阈值时,将触发井盖传感器报告告警数据

(移动)。当井盖位置恢复正常时,设备将被触发,报告正常数据(未移动)。 水位检测:

AVC-MCS102 传感器测量从传感器到液面的距离。当距离小于此阈值 30cm (默认值)时,我们认为井内是满的,如果大于此阈值,则认为井内是空的。测量间隔默认为 10 分钟。当满水/空水状态发生变化时,传感器将报告该数据,如果没有变化,则只报告上传时间间隔(默认为 24 小时)内的数据。

数据报告规则:

1> 上传时定期报告数据, 默认间隔为 24 小时;

2> 状态改变时触发设备报告数据、

移动状态:当设备倾斜角度超过报警阈值时,将触发传感器立即报告移动报警数据。然后,当测量角度小于报警阈值时,将触发传感器立即报告移动正常状态。

满水/空水状态:测量间隔默认为 10 分钟。当满水/空水状态发生变化时,传 感器将报告该数据,如果没有变化,则只报告上传时间间隔(默认为 24 小时) 内的数据。状态改变是指从满水变为空水,或从空水变为满水。

#### 安通恩创信息技术(北京)有限公司 北京市海淀区马甸东路19号金澳国际公寓3105 | www.avcomm.cn | 010-82859971

1

3> 重新启动: AVC-MCS102 传感器重启 1 分钟后将报告一次数据。

默认设置:

| 配置     | 默认参数 | 备注                                                                                     |
|--------|------|----------------------------------------------------------------------------------------|
| 上传时间   | 24小时 | 默认每24小时报告一次数据                                                                          |
| 检测时间   | 10分钟 | AVC-MCS102 传感器检测满水/空水状态,如果<br>状态发生变化,则报告数据,如果没有变化,<br>则只在上传时报告数据。<br>状态指从满水到空水或从空水到满水。 |
| 移动报警阈值 | 30°  | 当角度大于 30°时,设备将触发数据上传。<br>(角度是设备与地面的相对角度)                                               |
| 电池报警阈值 | 20%  | 它将检测电池电量。<br>20% 不报警;低于 20% 会报警。                                                       |
| 全报警阈值  | 30cm | 水满报警阈值。当高度小于此阈值时,我们认<br>为井内是满的,如果大于此阈值,则认为井内<br>是空的。                                   |
| APN    | CTNB | 请在收到传感器时将 APN 更改为您的 APN,<br>以便它能连接到 NB-IoT 网络。                                         |
| 服务器地址  |      | 用于测试                                                                                   |

## 3. 安装NB-IOT SIM 卡

NB-IoT Sim 卡: 微型卡。

插入 NB 卡: 传感器使用自带弹性的卡槽,请找到卡槽并插入 SIM 卡,如下图 所示:

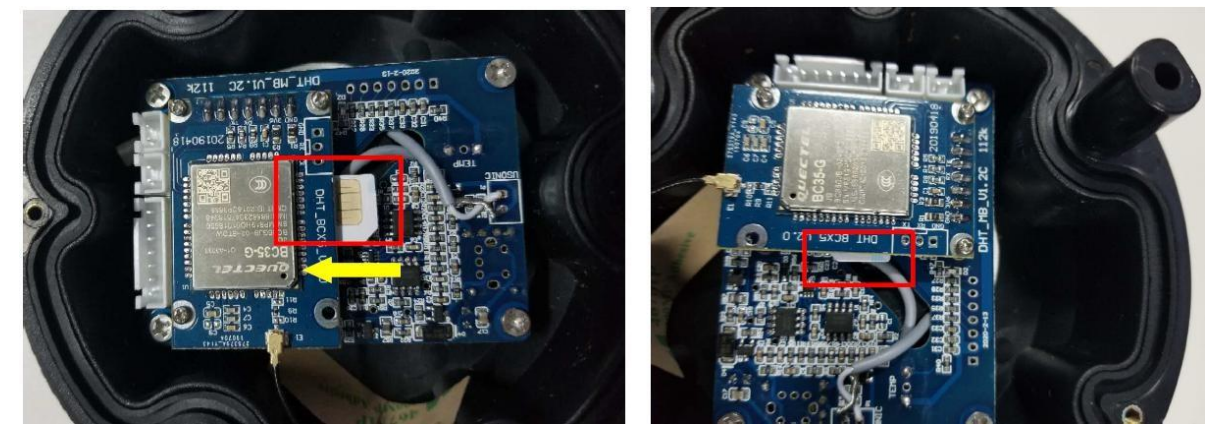

图3.1 安装方向

图3.1 完成

#### 开机 4.

请先连接电容器,再连接电池,如下图所示:

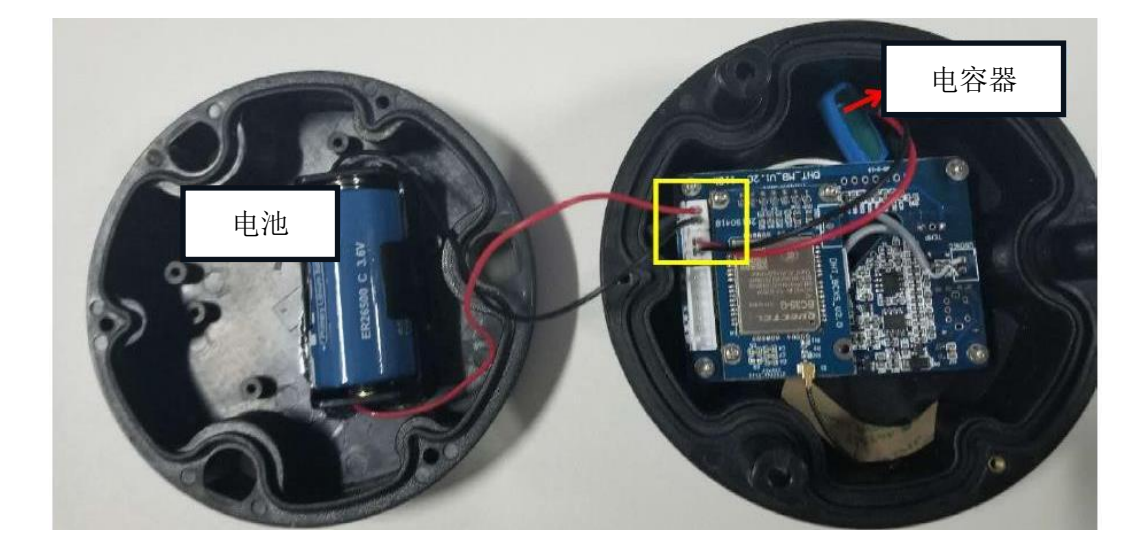

注意:

磁铁

1 如果您连接了电源,但没有数据报告,请尝试通过磁铁重新启动传感器。

2 如果需要重新启动传感器,请使用磁铁。请勿频繁拔下/插入电池。

3 传感器在上电或重启后 1 分钟后报告数据。

### 5. 磁铁式重启传感器

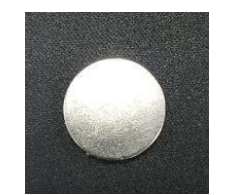

移动顶盖上的磁铁并取下磁铁。这将重启传感器。如果设备重启成功,设备将 在1分钟后报告数据。

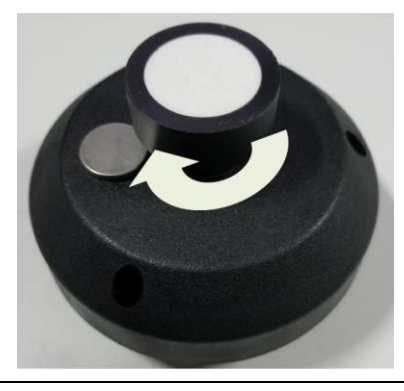

安通恩创信息技术 (北京) 有限公司 北京市海淀区马甸东路19号金澳国际公寓3105 | www.avcomm.cn | 010-82859971

#### AVCOMM<sup>™</sup> 恩创<sup>®</sup>

注意事项

1 由于版本不同,外观可能略有差异,图片仅供参考,请以收到的实物为准。

2 传感器在开机或重启 1 分钟后报告数据。

#### 6. 安装

#### 6.1 AVC-MCS102 传感器外壳安装

本内容介绍外壳的安装方法和注意事项:

安装方向:

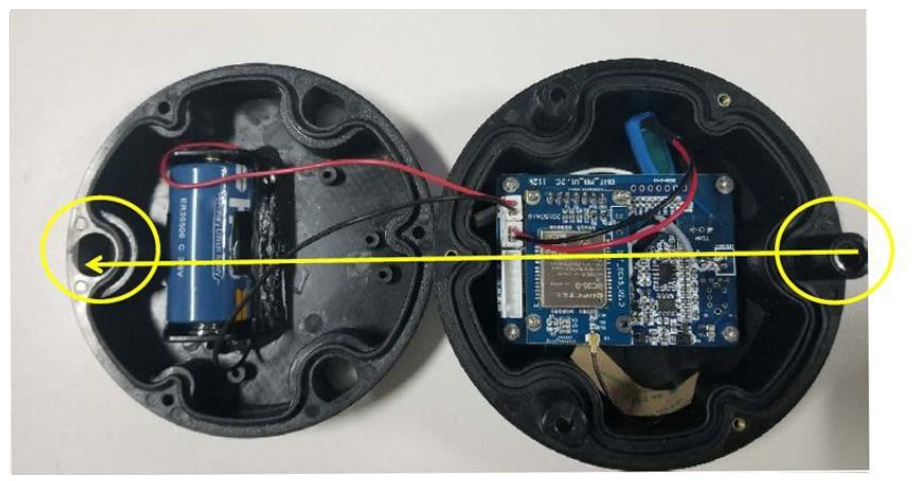

1. 安装时,先拧上三颗螺丝,不要拧得太紧,然后再分别加固三颗螺丝。

2. 密封时要注意电源线,不要压到电源线。避免损坏。

3 安装完毕后,上下盖之间的缝隙小于 0.5mm,已达到防水目的。

6.2 将 AVC-MCS102 传感器安装到井盖上

6.2.1 安装前准备

插入 NB-IoT SIM 卡,接通电源并正确密封。

此外,可使用磁铁在现场重启设备,并在平台上查看数据,确保现场网络通信 正常。

6.2.2 安装

安装方法:

寻找位置: 将传感器放在井盖中央。(白色)超声波探头垂直于物体或液面。 请勿倾斜安装,以免无法准确判断满水或空水状态。

#### 安通恩创信息技术 (北京) 有限公司

北京市海淀区马甸东路19号金澳国际公寓3105 | www.avcomm.cn | 010-82859971

钻孔: 根据设备的安装孔在井盖上打孔,用螺丝将传感器固定在井盖上。 初始化: 将 AVC-MCS102 传感器正确安装到井盖上后,可使用磁铁重新启动传 感器,然后在一分钟内将井盖放到井上。因为重启一分钟后初始化开始,并报 告第一个初始化数据。因此,必须在重启后 1 分钟内放置井盖。

#### 7. 快速入门

步骤 1: 插入 NB-IoT SIM 卡

正确插入 SIM 卡。请参阅本文档的第三部分。

步骤 2: 连接电池

设备默认未连接电池,因此测试前请打开设备外壳并接通电源。请参阅本文第 四部分。

步骤 3: 移动检测功能

1> 初始化; 使用磁铁重启设备, 然后在一分钟内将装有传感器的井盖快速放在 井上。1 分钟后检查初始化数据。注意: 这一步非常重要, 必须进行。

2>开始测试。

3> 上提设备,角度大于 30°。此时可触发设备报告报警数据。检查平台上的 警报数据。

4> 将设备角度调整至小于 30°,这将再次触发设备报告警报数据。检查平台 上的数据。

步骤 4: 满水/空水检测功能

- 1> 例如,最后一个数据显示满水告警。
- 2> 更改高度>30cm, 使状态为空水, 等待 10 分钟, 然后查看平台上的数据。
- 3> 更改高度 <30cm 和 >20cm, 使状态为满水, 等待 10 分钟, 然后查看平台上的数据。

注意

1 默认检测时间间隔为 10 分钟,因此需要等待几分钟,等待传感器检测状态

或报告。

2 请勿移动或翻转 AVC-MCS102 传感器,以免在改变检测满水/空水状态的距离 时触发移动告警和无法测量准确的高度值。

#### 8. 常见问题解答

Q1 为什么看不到设备数据?

A1: 没有连接电池。

考虑到运输规则,有些没有连接电池。因此,用户应打开盖子,将电池与 PCB 板连接。对于某些磁性部件在外面的版本,请移除磁性部件,然后电池将为传 感器供电。

A2: 频段错误。

请确认设备频率是否与网关频率相同。

A3: 设备未在网络服务器上正确注册。

请检查设备是否已在网络服务器上正确注册,包括 devaddr、deveui、appui、 appkey 信息和频段。

A4: 网关未连接到网络服务器。

请检查网关是否已正确连接到网络服务器,并确认其可以正常工作。

A5: 设备远离网关。

A6: 电池没电。

请检查数据是否显示电池报警,或使用电压测量工具测量电池电压,或更换另 一块电池进行验证。

Q2 如果井盖被掀起,传感器会发出警报,然后将井盖放回原处,会停止警报吗? 是的,当井盖被掀起且角度大于 30°(警报阈值)时,井盖传感器会报告移动 警报;而当井盖被放回原处且角度小于 30°时,井盖传感器会立即报告一个正 常数据(非警报)。

Q3 重新启动后为什么要等待一分钟?

这是为了便于在实际安装井盖时对传感器进行初始化。因此,安装完毕后,您 可以用磁铁重新启动井盖传感器,并在 1 分钟内放置井盖。1 分钟后,设备开 始初始化并报告数据。此时,位置被设置为初始位置,角度为 0°。